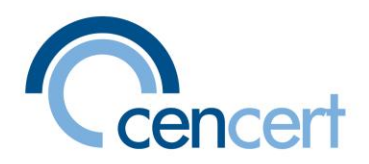

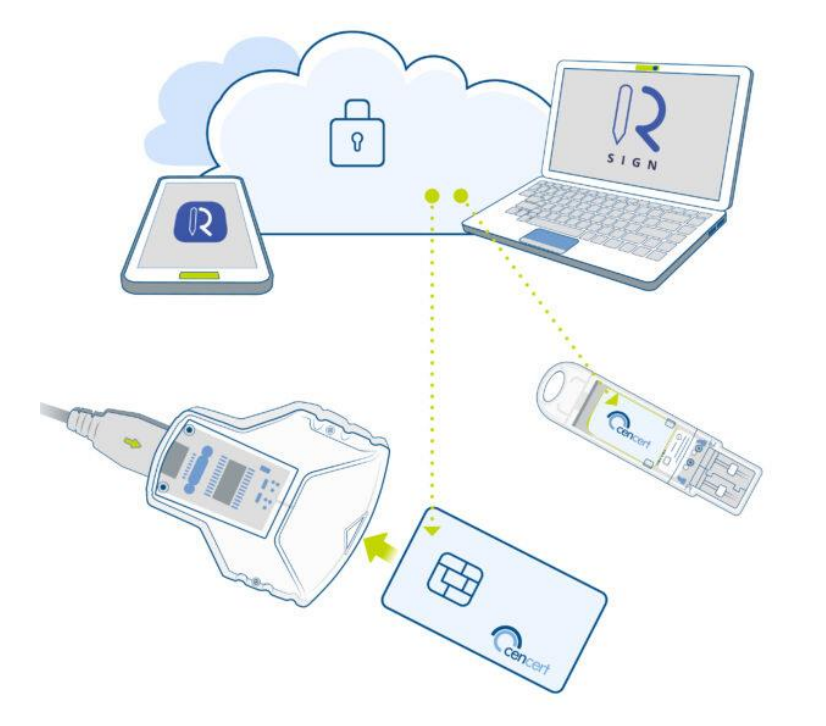

# Przeniesienie certyfikatu rSign (w chmurze) – na certyfikat na karcie

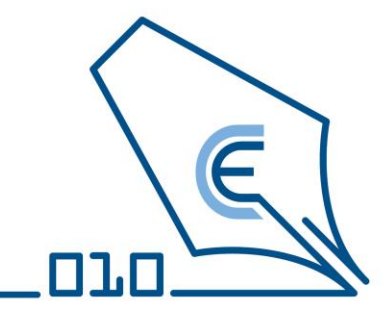

CenCert 2022 V.01

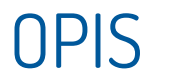

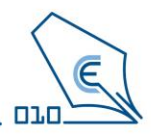

- Niniejsza instrukcja omawia proces odnowienia certyfikatu w przypadku, gdy posiadasz certyfikat kwalifikowany rSign i chcesz go przenieść na kartę.
- Odnowienia dokonasz przy pomocy programu PEM-HEART Odnowienie certyfikatu.
- Proces odnowienia jest przyjazny program prowadzi Cię przez kilka prostych kroków.
- Możliwy będzie wybór, czy nowy certyfikat będzie ważny od razu, czy dopiero od momentu upływu okresu ważności certyfikatu bieżącego.

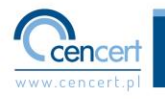

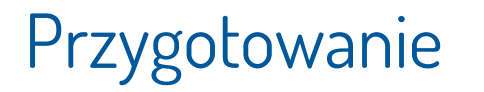

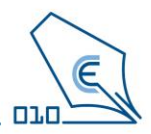

- Przygotuj kartę i czytnik w zależności od posiadanego kompletu:
  - Umieść kartę SIM w czytniku typu token i podłącz do portu USB w komputerze.
  - Umieść kartę w czytniku standard i podłącz do portu USB w komputerze.
- Przygotuj kod odnowienia
- Zainstaluj na komputerze najnowszą wersję PEM-HEART Signature

(oprogramowanie można pobrać za strony https://www.cencert.pl/do-pobrania/oprogramowanie-do-podpisu/]

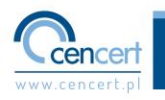

## Odnowienie – co chcę zrobić

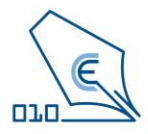

#### W najnowszej wersji programu <u>PEM-HEART Signature</u> uruchom aplikację PEM-HEART Odnowienie certyfikatu

| Vszystko Aplikacje Dokumenty<br>—                   | Internet | Więcej ~ ···                                                                         |
|-----------------------------------------------------|----------|--------------------------------------------------------------------------------------|
| ajlepszy wynik                                      |          |                                                                                      |
| PEM-HEART Odnowienie                                |          |                                                                                      |
| Vyszukaj w sieci Web                                |          | Aplikacja                                                                            |
| PEM-HEART odnowienie - Zobacz<br>wyniki z sieci Web |          | C Otwórz                                                                             |
| 𝒫 pem-heart odnowienie certyfikatu                  |          | 🕞 Uruchom jako administrator                                                         |
| O pem-heart odnowienie certyfikatu<br>aplikacja     |          | <ul> <li>Otwórz lokalizację pliku</li> <li>Przypnij do obszaru startowego</li> </ul> |
| O pem-heart odnowienie<br>certyfikatów              |          | 🔗 Przypnij do paska zadań<br>🗊 Odinstaluj                                            |
| pem-heart odnowienie<br>certyfikatu"                |          |                                                                                      |
| Ø pem heart odnowienie                              |          |                                                                                      |

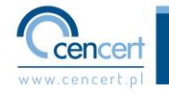

## Odnowienie – co chcę zrobić

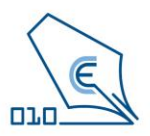

| 🗾 PEM-HEART Odnowienie certyfikatu                                          | ×       |
|-----------------------------------------------------------------------------|---------|
| Co chcesz zrobić?                                                           |         |
|                                                                             |         |
| Chcę odnowić mój certyfikat                                                 |         |
|                                                                             |         |
| Mój nowy certyfikat czeka na mnie na serwerze,<br>chcę go zapisać na karcie |         |
| Języ                                                                        | /k: 🎬 👯 |

#### Na wyświetlonym oknie wybierz opcję - Chcę odnowić mój certyfikat

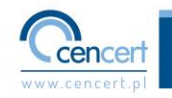

## Odnowienie – użycie zakupionego kodu

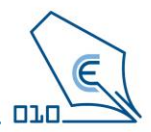

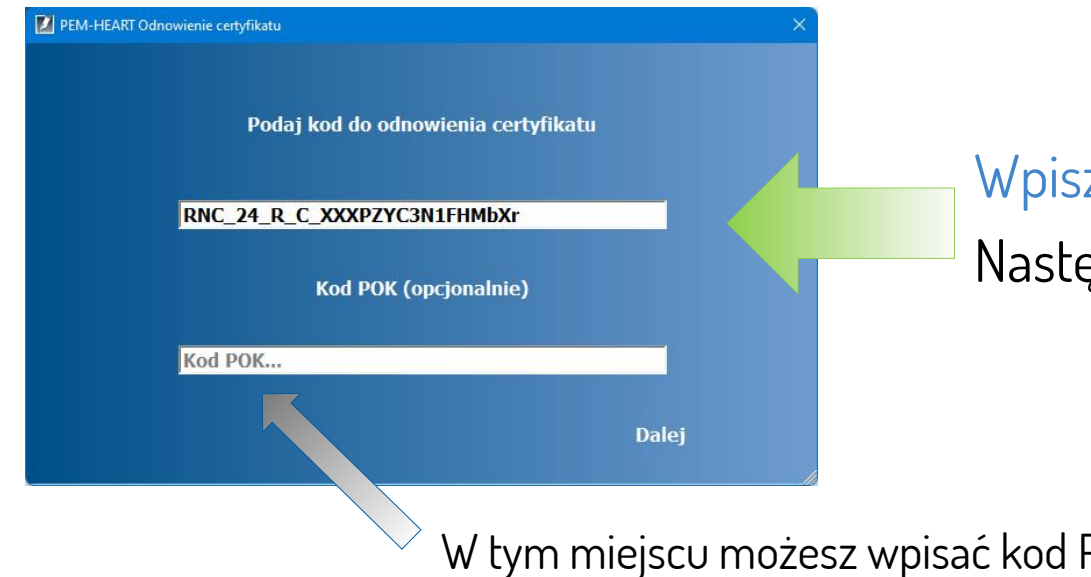

### Wpisz zakupiony kod odnowienia Następnie kliknij - Dalej

W tym miejscu możesz wpisać kod Partnera

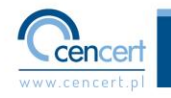

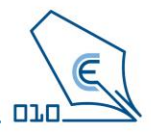

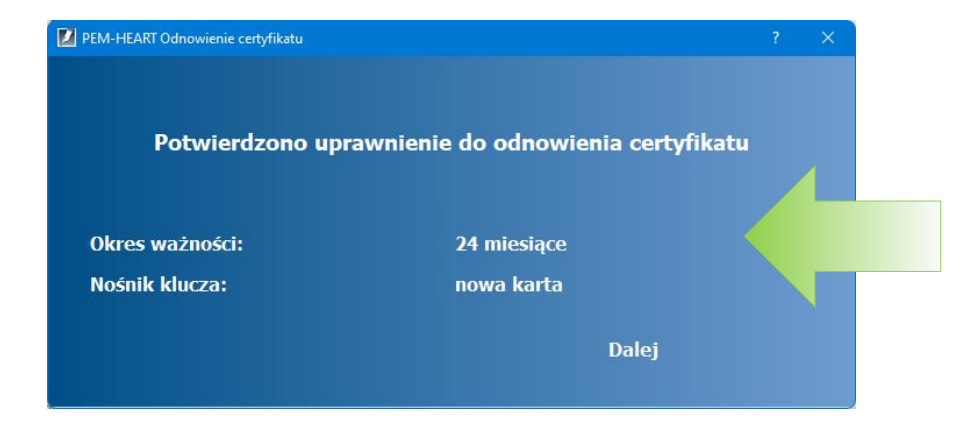

Okno przedstawia jakiego rodzaju odnowienia dokonasz przy użyciu tego kodu.

W tym przypadku jest to odnowienie na 24 miesiące, a docelowym nośnikiem certyfikatu będzie nowa karta. Następnie kliknij – Dalej

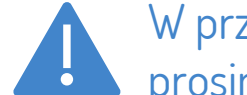

W przypadku gdyby okno wyświetlało inną opcję niż ta która została zakupiona prosimy o kontakt z pomocą techniczną CenCert.

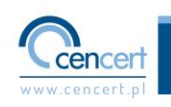

# Odnowienie – od kiedy ważny jest certyfikat

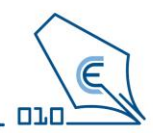

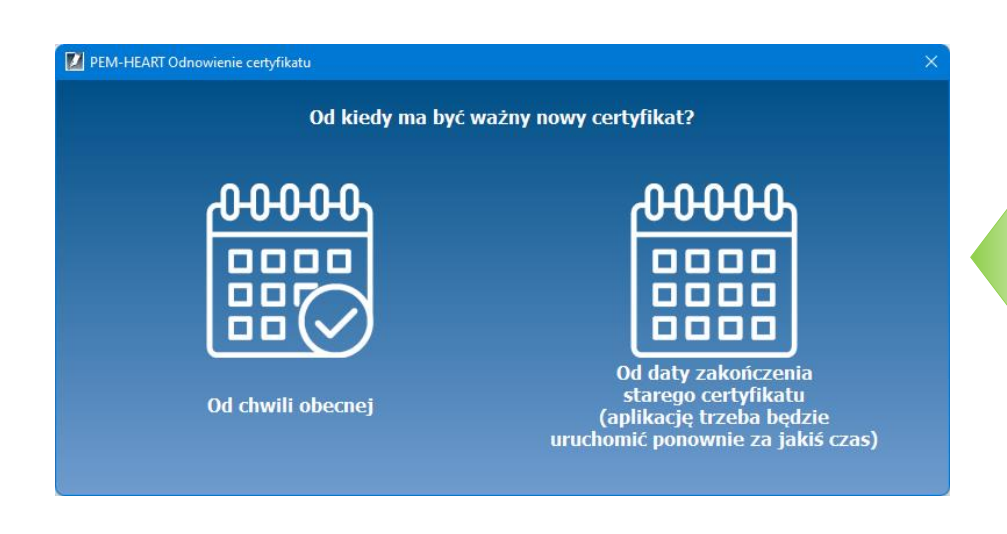

Wybierz jedną z przedstawionych opcji. Certyfikat może być aktywny od chwili zakończenia procesu odnowienia lub od daty zakończenia aktualnego certyfikatu.

Wybór zależy od Ciebie.

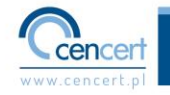

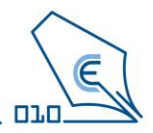

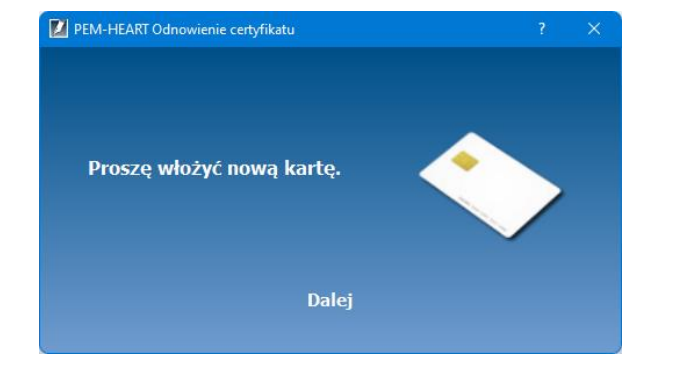

Postępuj zgodnie z komunikatem.

- Włóż kartę do podłączonego do portu USB komputera czytnika standard lub
- Podłącz do portu USB komputera czytnik token zawierający kartę.

Następnie kliknij – Dalej

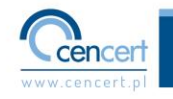

# Odnowienie – aktywacja nowej karty

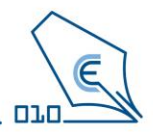

cenc

| cja nowej karty   |                                                                            |                                                                            |                 |
|-------------------|----------------------------------------------------------------------------|----------------------------------------------------------------------------|-----------------|
|                   |                                                                            |                                                                            |                 |
|                   |                                                                            |                                                                            |                 |
| ••••              |                                                                            | ~                                                                          |                 |
| od 4 do 64 znaków |                                                                            |                                                                            |                 |
|                   |                                                                            |                                                                            |                 |
| •••••             |                                                                            | <b>~</b>                                                                   |                 |
| od 8 do 64 znaków |                                                                            |                                                                            |                 |
| Dalej             |                                                                            |                                                                            |                 |
|                   | cja nowej karty<br><br>od 4 do 64 znaków<br><br>od 8 do 64 znaków<br>Dalej | cja nowej karty<br><br>od 4 do 64 znaków<br><br>od 8 do 64 znaków<br>Dalej | cja nowej karty |

Postępuj zgodnie z komunikatem.

- Nadaj i potwierdź PIN.
- Nadaj i potwierdź PUK.

Następnie kliknij - Dalej

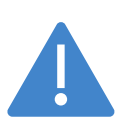

Zapamiętaj nadany PIN i PUK w tym kroku bo będą potrzebne do używania podpisu. CenCert nie przechowuje PIN I PUK , a ich utracenie przez Użytkownika spowoduje brak możliwości korzystania z podpisu.

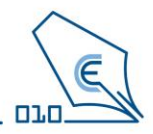

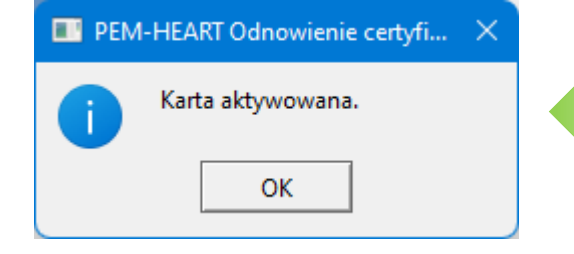

Ten komunikat jest potwierdzeniem, że proces aktywacji przebiegł pomyślnie. Nie oznacza to jeszcze, iż certyfikat został na nią wgrany i proces zakończony – nie przerywaj procesu odnowienia podpisu Następnie kliknij – OK

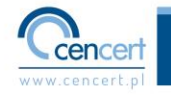

#### Odnowienie – wniosek

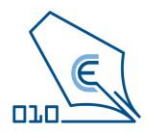

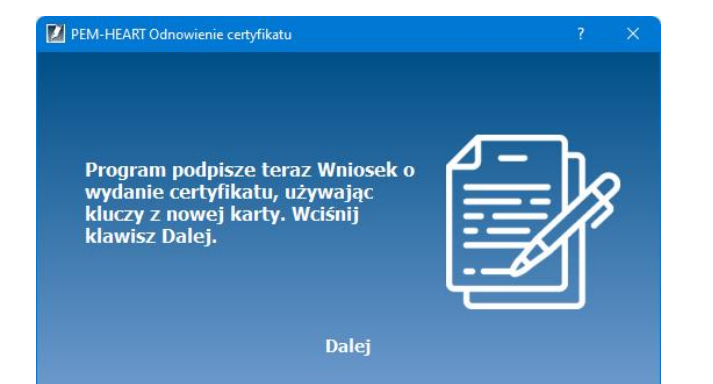

Kolejnym etapem jest wystawienie Wniosku o wydanie certyfikatu.

Kliknij - Dalej

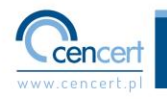

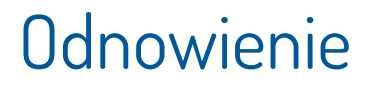

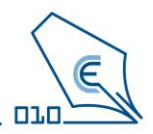

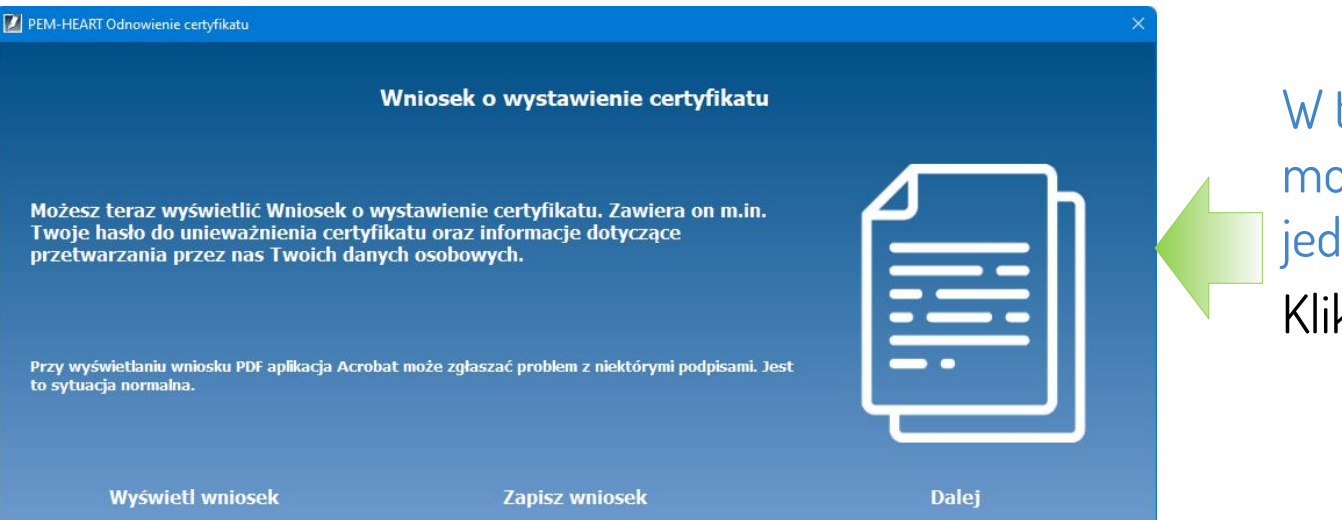

W tym miejscu możesz wybrać jedną z opcji lub Kliknąć – Dalej

Jeżeli w tym momencie wniosek nie został zapisany lub wyświetlony to będzie można to zrobić w następnych etapach procesu odnowienia.

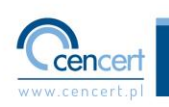

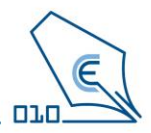

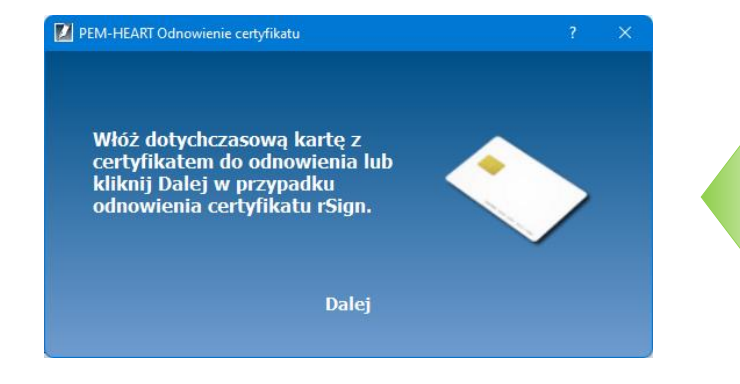

W tym przypadku odnowienie dokonywane jest z rSign, a więc przechodzimy do kolejnego etapu. Kliknij – Dalej

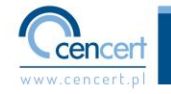

## Odnowienie – podpisywanie wniosku

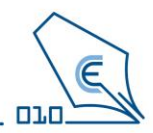

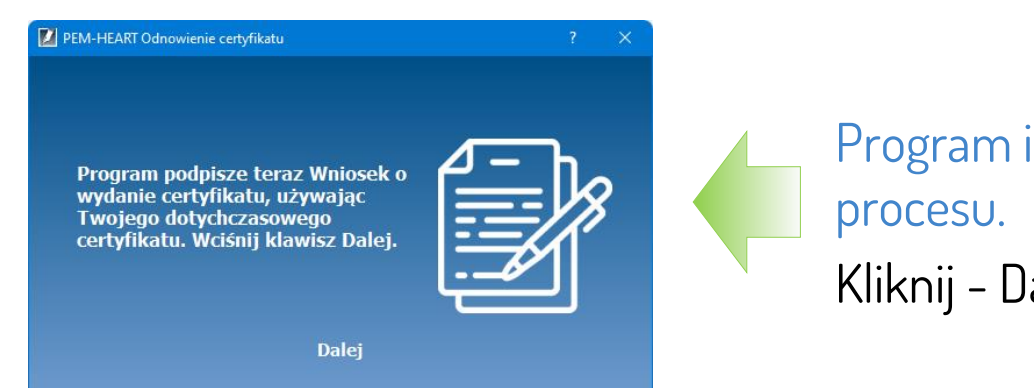

Program informuje o dalszym etapie

Kliknij - Dalej

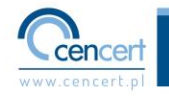

Odnowienie – podpisywanie wniosku

#### Uruchom aplikację rSign na swoim telefonie

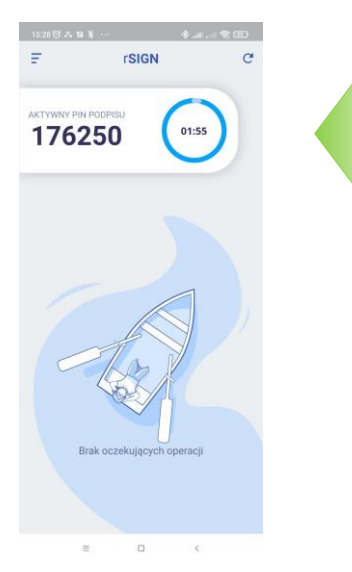

Przepisz Aktywny Pin Podpisu z aplikacji rSign na Twoim telefonie do okna programu **PFM-HFART** Odnowienie certyfikatu Kliknij - Dalej

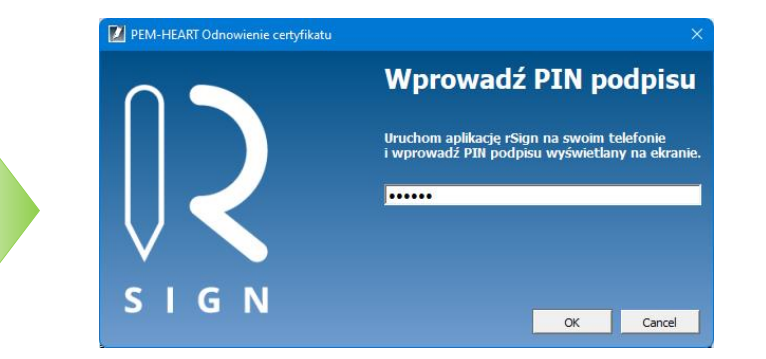

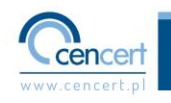

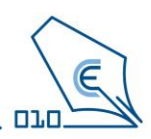

## Odnowienie – podpisywanie wniosku

#### W aplikacji rSign na telefonie dokonaj podpisania wniosku

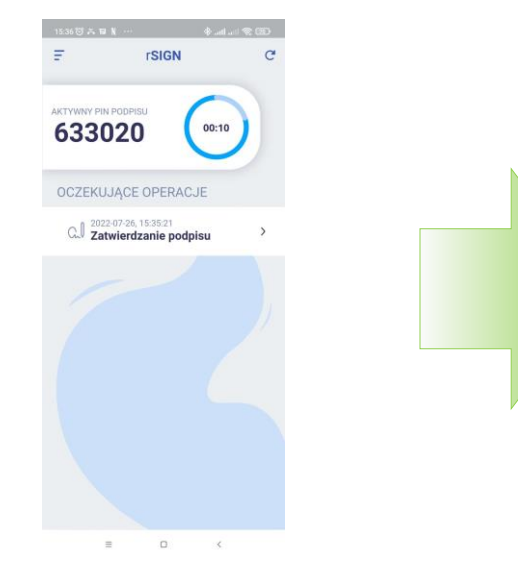

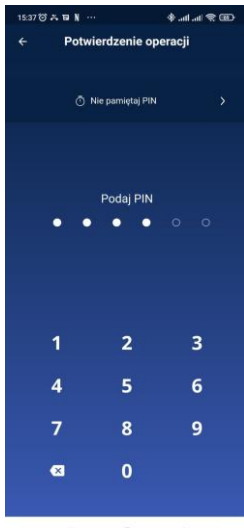

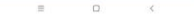

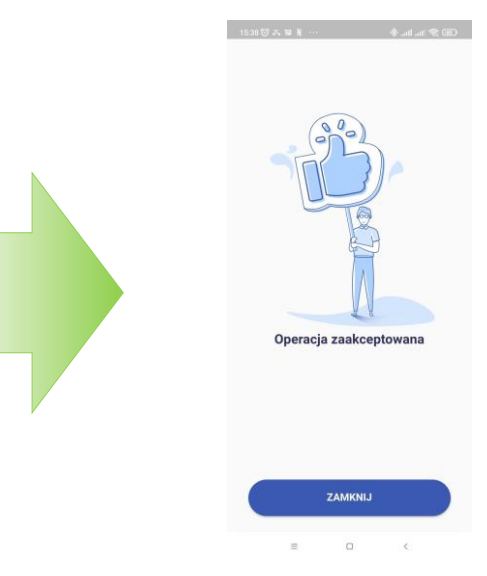

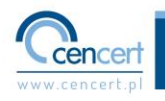

01.0

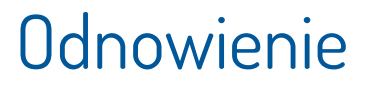

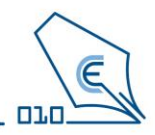

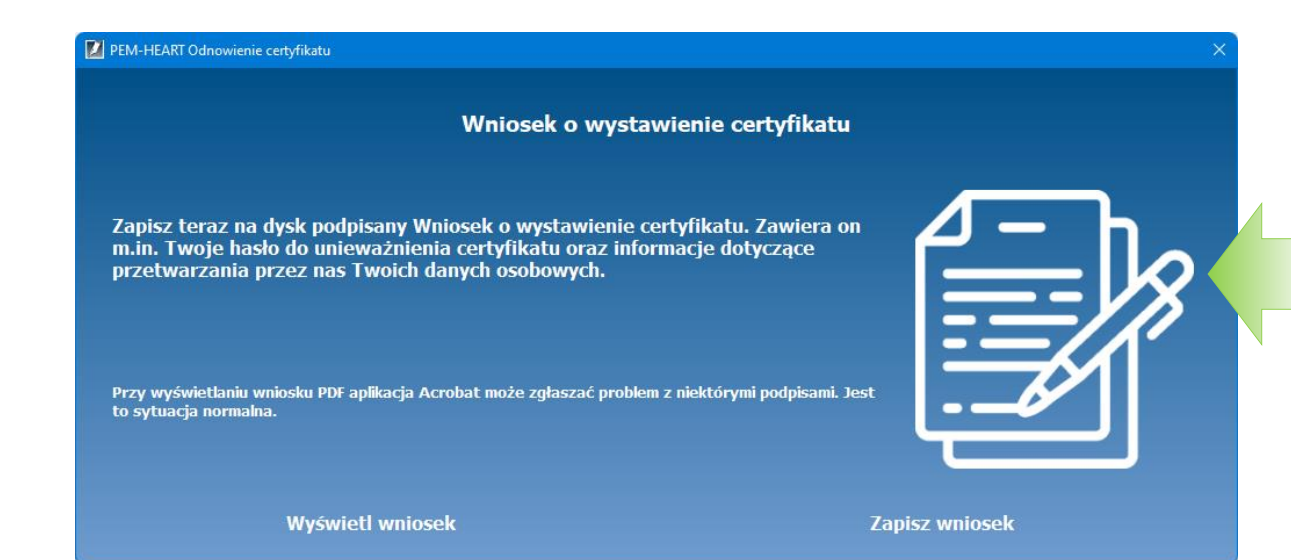

Jeżeli do tej pory w niosek nie został zapisany zrób to teraz. Kliknij – Zapisz wniosek

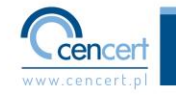

#### Odnowienie – dane kontaktowe

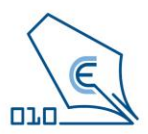

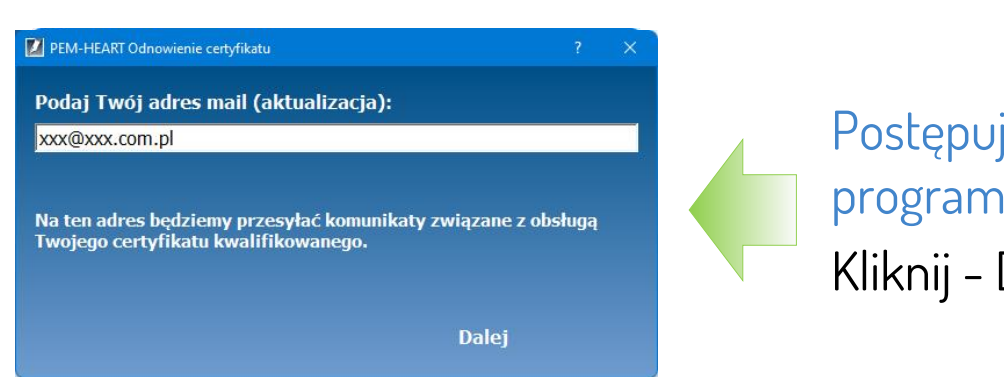

Postępuj zgodnie z komunikatem okna programu. Kliknij - Dalej

Podaj aktualny adres e-mail, z którego korzystasz. Ułatwi to znacznie naszą komunikację np. wysyłanie informacji o wygasającym certyfikacie.

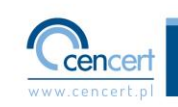

# Odnowienie – weryfikacja danych

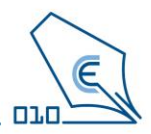

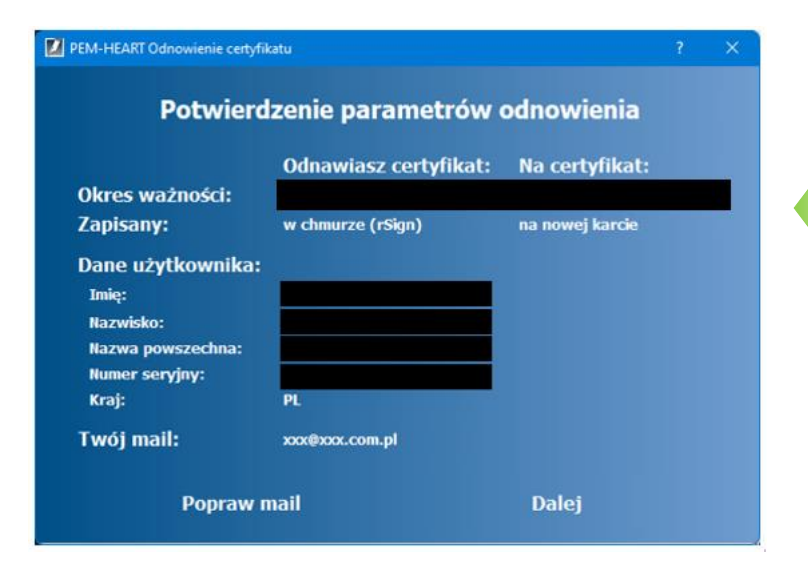

Zweryfikuj dane. Jeżeli wszystko jest w porządku. Kliknij – Dalej

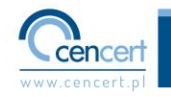

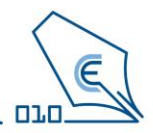

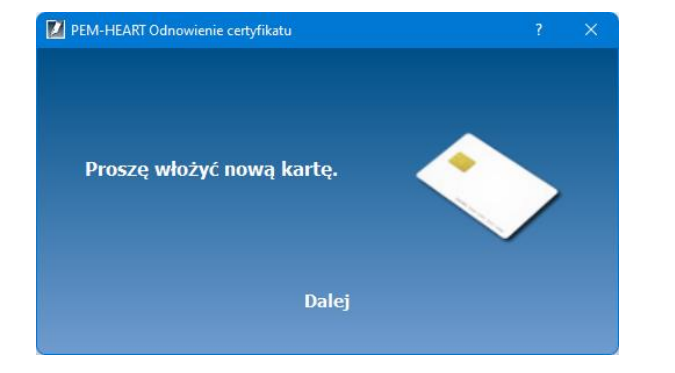

Jeżeli Twoja karta jest w czytniku w dalszym ciągu podłączona do komputera to ... Kliknij – Dalej

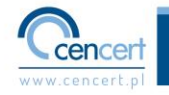

## Odnowienie – zakończenie procesu

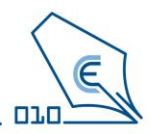

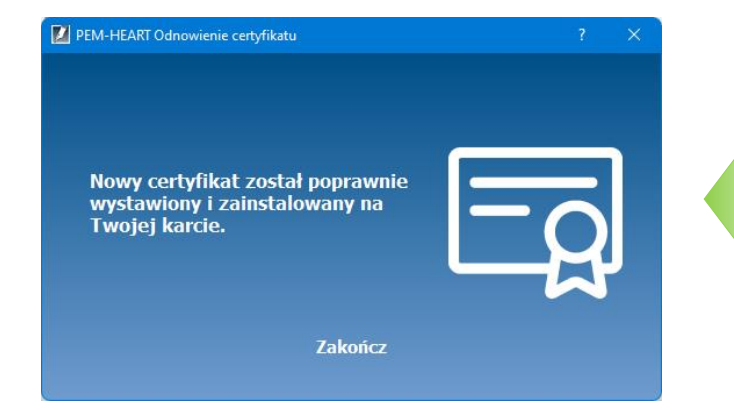

Jeżeli widzisz to okno to znaczy, że proces odnowienia zakończył się pomyślnie i nowy certyfikat na karcie jest już gotowy do użycia.

Kliknij – Zakończ

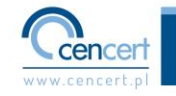